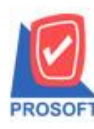

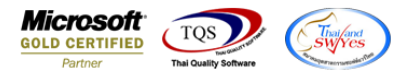

## ระบบ Enterprise Manager

รายงานรายละเอียคลูกค้าเพิ่มให้สามารถ Export ข้อมูลเป็นไฟล์ Excel ในส่วนของข้อมูลประเภทธุรกิจ(Tab

Detail )ได้

1.เข้าที่ระบบ Enterprise Manager > AR Setup > กำหนดรหัสลูกหนึ่

| WINSpeed                                                                                                    |   |                           |                           |                            |                           |                          |                               |                        |           |                        |                       |
|----------------------------------------------------------------------------------------------------|---|---------------------------|---------------------------|----------------------------|---------------------------|--------------------------|-------------------------------|------------------------|-----------|------------------------|-----------------------|
| 🚹 ນຣິນັກ ສັວລະ່າວ ຈຳກັດ<br>🖻 🚍 Enterprise Manager<br>ອີ General Setup<br>ອີ AP Setup                                                               |   | EM                        | Enterpri:<br>Manage       | se                         |                           |                          |                               |                        |           |                        |                       |
| C Setup C Setup C Setup C Setup PC Setup C Setup C Setup C Setup C Setup C Setup C Setup C Setup C Setup                                           | ш | ้<br>กำหนดรูทัช<br>ลูกหน้ | กำหนดรทัส<br>ประเภทธุรกิจ | กำหนดรหัส<br>ประเภทลูกหนี้ | กำหนดรทัส<br>กลุ่มลูกหนี้ | กำหนตรทัช<br>กลุ่มวางบิล | ไป<br>กำหนดวงเงิน<br>ชั่วคราว | น้ำทนดรทัส<br>กวามสำคั | AR Option | ทำหนดระยะ<br>เวลาเครดิ | กำหนดรทัส<br>แหล่งข้อ |
| Accounts Payable Accounts Payable Accounts Receivable Boget Control Cheque and Bank Gomenal Ledger General Ledger Some Control                     |   |                           |                           |                            |                           |                          |                               |                        |           |                        |                       |
| B→ Letter of Credit Multicurrency → Multicurrency → Petty Cash → Petty Cash → Sales Order → Sales Order → Transportation Management ⊕→ Consignment |   |                           |                           |                            |                           |                          |                               |                        |           |                        |                       |
| Hessenger Management<br>Hessenger Management<br>Hessenger Management                                                                               | - |                           |                           |                            |                           |                          |                               |                        |           |                        |                       |

## 2.กำหนดประเภทธุรกิจ Tab DeTail ในการเรียกดูข้อมูลที่ Preview

| 💐 กำหนดรหัสลูกค้า                                                                      |                                          |                                                                                              |
|----------------------------------------------------------------------------------------|------------------------------------------|----------------------------------------------------------------------------------------------|
| รหัสลูกค้า ก-0002                                                                      | ชื่อลูกค้า                               | บริษัท บริษัท กรุงเทพผลิตเหล็ก จำกัด (มหาชน)                                                 |
| วันที่เริ่มเป็นลูกค้า<br>ชนิตรายการลูกค้า<br>เลชประจำตัวผู้เสียภาษี<br>เลชที่จดทะเบียน | 23/12/2547 🖷<br>aněn 🔽<br>1234567898754  | วันเกิดลูกค้า // 🏬<br>เลขที่บัตรประชาชน<br>ทุนจุดทะเบียน .00<br>ชนิดประเภทลูกค้า นิติบุคคล 🔽 |
| สาขา<br>กลุ่มลูกค้า<br>กลุ่มภาษี<br>กลุ่มวางปิล                                        | S0-EX7                                   | สำนักงานใหญ่<br>                                                                             |
| บระเภทสูงเคา<br>ประเภทธุรกิจ<br>เขตการชาย                                              |                                          | ช้อมาชายไป                                                                                   |
| ช่องทางการจำหน่าย<br>รหัสสกุลเงิน<br>รหัสความสำคัญ                                     |                                          |                                                                                              |
| แหล่งข้อมูล<br>รหัสเส้นทาง                                                             |                                          |                                                                                              |
| ☆ Address ☆ Detail   ☆ Sale ☆ Shipment                                                 | ∜g Credit 🏻 🖓 Genera<br>▲ Map 🛛 📲 Define | al 🥵 Contact/Client 🛗 Account 🔡 Branch                                                       |
| 🗋 New 🗧 Save 🗙 Delete 🖳 Fir                                                            | nd Preview                               | 🛃 print 🛛 🕕 Close                                                                            |

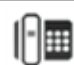

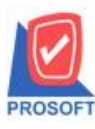

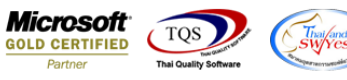

## 3.ทำการ Click >> Excel 🔀

| 111111           | Click >>                  | Excel 🐴                      |                                         |                               |                               |                   |                      |             |                    |                                 |                                                                                                    |
|------------------|---------------------------|------------------------------|-----------------------------------------|-------------------------------|-------------------------------|-------------------|----------------------|-------------|--------------------|---------------------------------|----------------------------------------------------------------------------------------------------|
| - [รายงานร       | รายละเอียดลูกค้า -        | - เรียงตามลูกค้า]            |                                         |                               |                               |                   |                      |             |                    |                                 | -                                                                                                    |
| Report T         | ool View Win              | dow Help                     |                                         |                               |                               |                   |                      |             |                    |                                 |                                                                                                    |
| a 🔿              | 🗞 🔻 📓 🔞                   | i 🔣 🔀 🦀 🔡 [                  | (                                       | 4 2 3 0                       | 🗖 🗙 Rea                       | ize: 100% 💌       | Zoom: 100%           | ·           |                    |                                 |                                                                                                    |
|                  |                           |                              |                                         |                               |                               |                   |                      |             |                    |                                 |                                                                                                    |
|                  |                           |                              |                                         |                               |                               |                   |                      |             |                    |                                 |                                                                                                    |
|                  |                           |                              |                                         | บรีษัท ตัวอย่า                | าง จำกัด                      |                   |                      |             |                    |                                 |                                                                                                    |
|                  |                           |                              | รายง                                    | งานรายละเอียดลูกค่            | ก้า - เรียงตามลูกเ            | 'n                |                      |             |                    |                                 |                                                                                                    |
|                  |                           |                              | จากวันที่เป็นลูกค้า o                   | 1/01/2500 <b>ถึง</b> 03/09/2: | 562 จากรทัสลูกค้า             | า-0002 ถึง ก-0002 |                      |             |                    |                                 |                                                                                                    |
| a                |                           |                              |                                         |                               |                               |                   |                      |             |                    | y                               |                                                                                                    |
| พมพวนทะอง        | กนอาอน 2562 เวลา: 16      | 5:45<br>                     | 1                                       |                               | á xo .                        |                   | × /                  | 0.4         | 0                  | 9111/1                          |                                                                                                    |
| รหัสลูกค้า       | ชื่อลูกคำ                 | กือยู่                       | เลขประจำตัวผู้เสียภามี สาขา             | ประเภทสาขา                    | รอผู้ติดต่อ                   | E-mail            | เทรศพท               | แฟลซ        | Status เกรดิต(วิน) | วงเงินเกรดิต                    |                                                                                                    |
| fl-0002          | บริษัท บริษัท กรุง        | เทพเธ3/1 หมู่4 ถ.พหลโยธิน    | 1234567898754 สำนักง                    | านไหล้านักงานไหญ่             | เพิ่ม                         | jeaw@hotn         | 1ai1.cc035-271-980 , | 035-271-556 | Active 30          | 500,000.00                      |                                                                                                    |
|                  |                           | ด.ลาไทร อ.วงนอย              |                                         |                               |                               |                   | 035-214-940-2        |             |                    |                                 |                                                                                                    |
|                  |                           | จ.พระนครคร้อยุธยา            |                                         |                               |                               |                   |                      |             |                    |                                 |                                                                                                    |
|                  |                           | 54000                        |                                         |                               |                               |                   |                      |             |                    |                                 |                                                                                                    |
| 5                | รวมทั้งสืน 1              | ราย                          |                                         |                               |                               |                   | รวมทั้งสิน           |             |                    | 500,000.00                      |                                                                                                    |
|                  |                           |                              |                                         |                               |                               |                   |                      |             |                    |                                 |                                                                                                    |
|                  |                           |                              |                                         |                               |                               |                   |                      |             |                    |                                 |                                                                                                    |
|                  |                           |                              |                                         |                               |                               |                   |                      |             |                    |                                 |                                                                                                    |
|                  |                           |                              |                                         |                               |                               |                   |                      |             |                    |                                 |                                                                                                    |
| I                |                           |                              |                                         |                               |                               |                   |                      |             |                    |                                 |                                                                                                    |
| อย่าง            |                           |                              |                                         |                               |                               |                   |                      |             |                    |                                 |                                                                                                    |
|                  |                           |                              |                                         |                               |                               |                   |                      |             |                    |                                 |                                                                                                    |
| רייע<br>מארגעיני | ່⊋<br>ແທຮດ ເຄັ່າໂຄຮາຫນ້າດ | เรียวษ สตร ต้อนอ 🕄           | 2 1111124                               | รายงานรายละเอียดล             | งูกค้า - เรียงตามลูกค้า - E   | «cel              |                      |             |                    | ?                               | Image: Image: |
| X ain            | Tahoma                    |                              |                                         | ðu                            |                               | ปกติ              |                      | ÷           | 😝 🔰 โลสรมอัตโนมัติ | - A- AA                         |                                                                                                    |
| 📄 คัดลอก 🗸       | B 7 II                    |                              | A A A A A A A A A A A A A A A A A A A   | RU ¥                          | ມີ∰ 🦉<br>ກາຣຈັດຽປແບບ ຈັດຮປແບບ | ปานกลาง           | v usi                | แทรก ลบ     | ເສີມ ∽             | Z V มีปี<br>เรียงลำตับ ค้นหาและ |                                                                                                    |
| 💖 ตัวคัดวางรูปแ  | ann b t n . 🗔             | · · · <u>· · A</u> •   = = = | 2 2 2 1 1 1 1 1 1 2 2 2 2 2 2 2 2 2 2 2 | <sup>7</sup> 7⁄0 7 .00 →.0    | ตามเงื่อนใช 🖌 เป็นตาราง       |                   | <b>T</b>             | · ·         | ั 🔹 🧶 ล้าง *       | และกรอง * เลือก *               |                                                                                                    |

|    | ดลิปบอร์ด  | Ge .      | 143           | อนต์           | Ga .       |         | การจัดแนว |         | Fa .    | ตัวเลข   | Fa .          |             | สไตล์  |          |             |          | เซลล์     |            | การแก้ไข     |            |       | ^ |
|----|------------|-----------|---------------|----------------|------------|---------|-----------|---------|---------|----------|---------------|-------------|--------|----------|-------------|----------|-----------|------------|--------------|------------|-------|---|
| A1 |            | <b>*</b>  | $\times \neg$ | f <sub>x</sub> | CustCode   |         |           |         |         |          |               |             |        |          |             |          |           |            |              |            |       | ۷ |
|    | AG         | AH        | AI            | AJ             | AK         | AL      | AM        | AN      | AO      | AP       | AQ            | AR          | AS     | AT       | AU          | AV       | AW        | AX         | AY           | AZ         | BA    | - |
| 1  | ShiptoTerr | Condition | Remark        | Fax            | contname   | remark1 | remark2   | remark3 | Capital | ShortNam | e CreditState | CreditState | CardNo | EMBrchCo | EMBrchNa    | EMBrchNa | BilRemark | CollectRer | BusitypeName | BusitypeNa | meEng |   |
| 2  | 7          |           |               |                | ดุณเดือนใจ | 1       |           |         |         | 0        | รับช่าระหนึ้  | Receipt     |        | 1        | ส่านักงานให | រលូ      |           |            | ชื้อมา-ขายไป | Trading    |       |   |
| 3  |            |           |               |                |            |         |           |         |         |          |               |             |        |          |             |          |           |            |              |            |       |   |
| 4  |            |           |               |                |            |         |           |         |         |          |               |             |        |          |             |          |           |            |              |            |       |   |
| 5  |            |           |               |                |            |         |           |         |         |          |               |             |        |          |             |          |           |            |              |            |       |   |
| 6  |            |           |               |                |            |         |           |         |         |          |               |             |        |          |             |          |           |            |              |            |       |   |

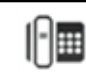